## GASSENDI

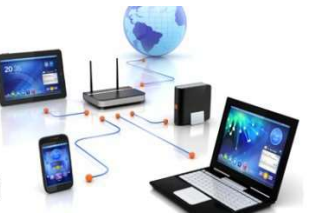

vendredi 4 décembre 2020

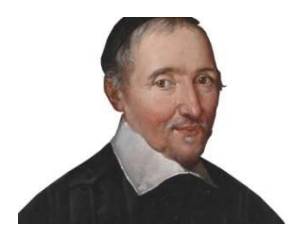

lle Club Informatique Cassandi

## TP monde connecté : cours du 26/11/2020 : configuration Pi, VNC, WinSCP

Élaboration

4 décembre 2020

Jean D

GASSENDI

Animateur

Administration informatique

Nom du fichier

00\_TP\_monde\_connecte\_cours\_26\_11 \_2020\_Python\_IDE-Thonny\_V0.1.odt

## Généralités

Utilisation du langage Python pour réaliser des programmes de traitement des données.

## Python est un langage de haut-niveau, interprété, interactif et orienté objet

### intérêt du langage haut niveau:

code facile à lire, syntaxe peu complexe donc: beaucoup plus facile à écrire qu'en assembleur (gain de temps)

plus facile de modifier le programme et de le corriger

il est portable c'est-à-dire qu'il pourra fonctionner sur des machines différentes sans trop de modifications.

## intérêt d'un langage interprété:

les instructions sont exécutées directement grâce à un <u>interpréteur</u>. Pas besoin de compilation avant l'exécution du programme.

### intérêt d'un langage interactif:

le développeur peut écrire sont programme directement sous le prompt Python « >>> ».

### intérêt du langage orienté objet :

Permet d'encapsuler le code des programmes sous forme d'objet réutilisable dans d'autres programmes.

## Structure générale d'un programme Python

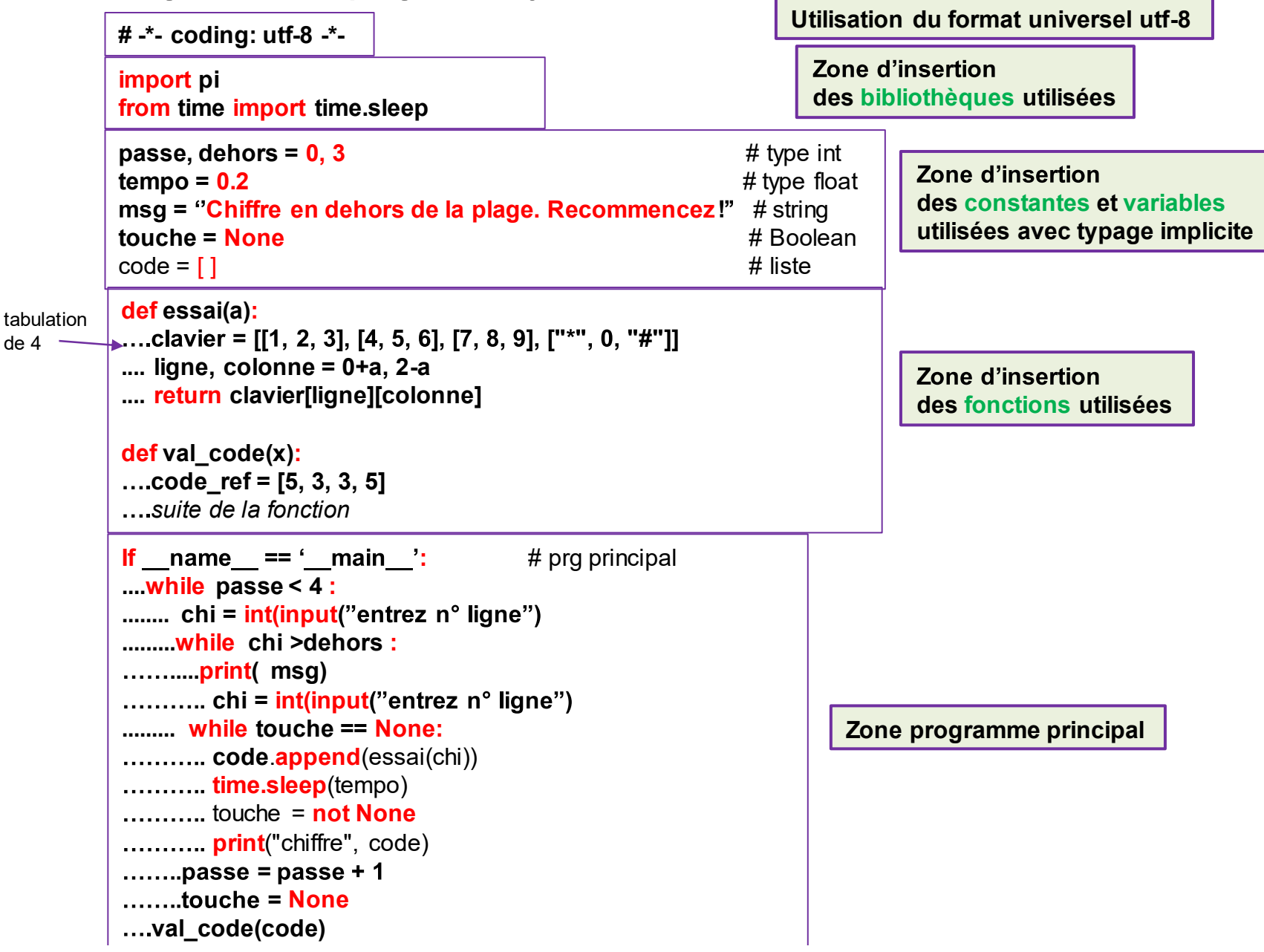

## Contraintes et règles de rédaction Python

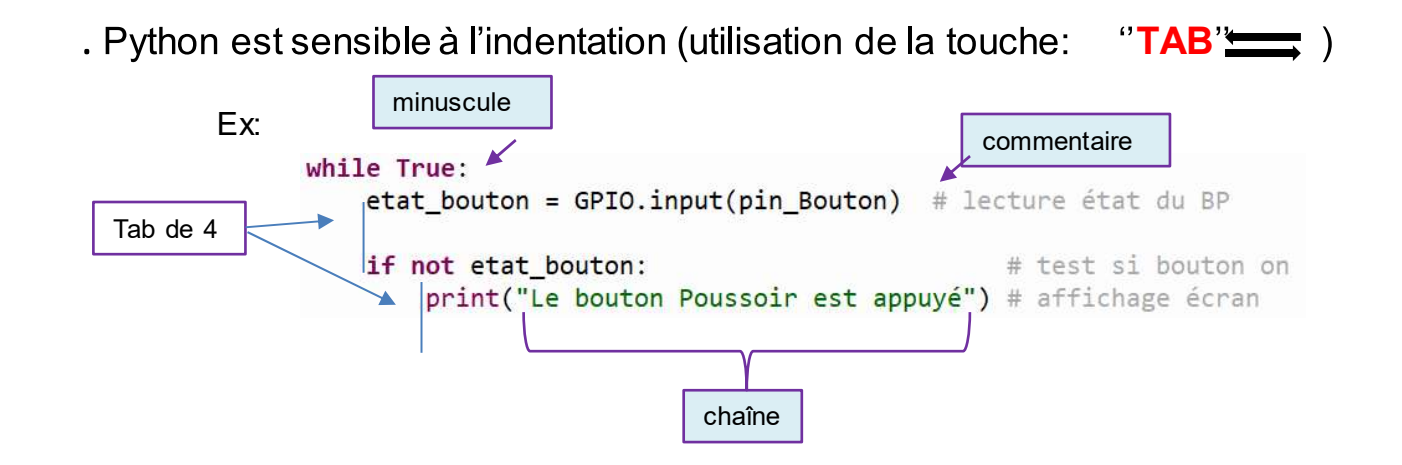

. Les <u>instructions</u> doivent respecter la syntaxe -> sinon message d'erreur lors de l'exécution

| pas de caractères accentués,                 |
|----------------------------------------------|
| utilisation de minuscule,                    |
| les commentaires sont précédés de 🛛 👭        |
| une chaîne de caractère est délimitée par:   |
| 'chaîne'                                     |
| "chaîne" ou                                  |
| " La phrase est écrite sur plusieurs lignes" |

. Mots réservés à ne pas utiliser pour les variables ou fonctions

and, assert, break, class, continue, def, del, elif, else, except, exec, finally, from, for, global, if, import, in, is, lambda, not, or, pass, print, raise, return, try, while, with, yield

## Différents types d'erreurs

Erreurs de syntaxe: (facile à corriger) un message d'erreur survient lors du « run » programme.

Erreurs de logique: (plus difficile voir organigramme) pas de message d'erreur mais le programme n'a pas le résultat escompté

Erreurs à l'exécution: (ardu introduire dans le programme le traitement d'erreur) plantage du programme (prévoir des exceptions sinon point de salut)

la fenêtre « run » indique le type de plantage et l'exception à instancier.

Exemples courant de plantage :

div/ 0,

test avec condition inconnue,

lire/écrire dans fichier mal répertorié.

Grâce à sa portabilité, Python fonctionne également sous Windows. mais uniquement <u>en mode graphique</u> avec <u>l'IDE Thonny</u>.

Pas de mode console comme sur la Raspberry (cf. console)

Télécharger Python sur le PC Windows

A: aller sur le site:

https://www.python.org/downloads/release/python-379/

## B: Choisir la version désirée:

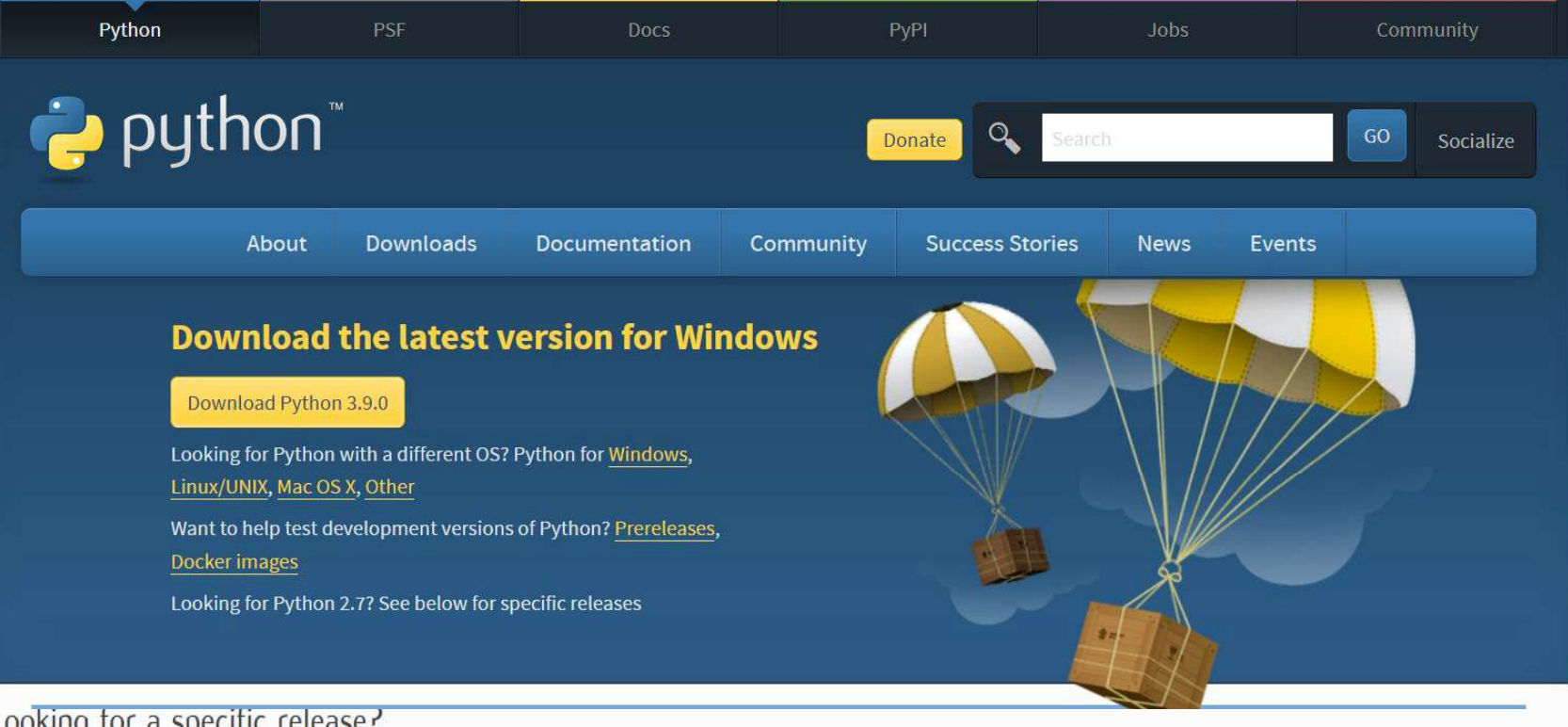

## Looking for a specific release?

Python releases by version number:

| Release version | Release date   |             |            | Click for more |   |
|-----------------|----------------|-------------|------------|----------------|---|
| Python 3.9.0    | Oct. 5, 2020   |             | ownload    | Release Notes  | Â |
| Python 3.8.6    | Sept. 24, 2020 | Cliquez ici | 🕹 Download | Release Notes  |   |
| Python 3.5.10   | Sept. 5, 2020  |             | 🕹 Download | Release Notes  |   |
| Python 3.7.9    | Aug. 17, 2020  |             | 🕹 Download | Release Notes  |   |
|                 |                |             | -          |                |   |

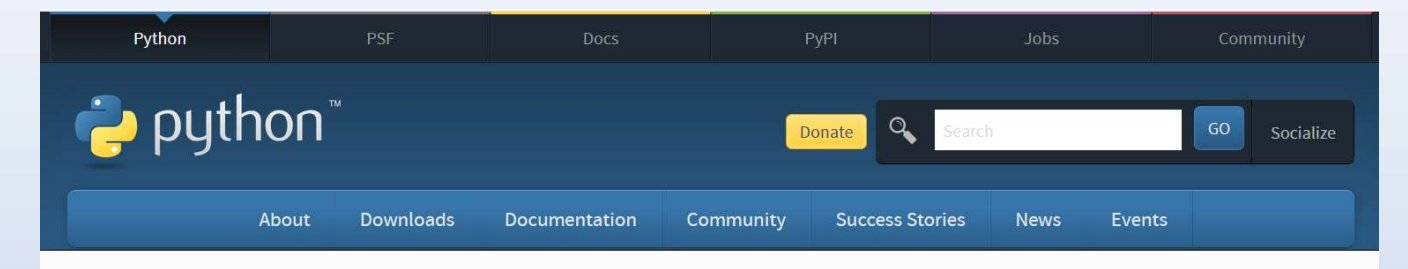

## Python 3.7.9

Release Date: Aug. 17, 2020

Python 3.7.9 is the latest security fix release of Python 3.7.

#### Note

Python 3.8 is now the latest feature release series of Python 3. Get the latest release of 3.8.x here. Python 3.7.8 was the last **bugfix release** for 3.7. Python 3.7 is now in the security fix phase of its life cycle. Only security-related issues are accepted and addressed during this phase. We plan to provide security fixes for Python 3.7 as needed until mid 2023, five years following its initial release. Security fix releases are produced periodically as needed and are source-only releases.

### Files

|             | Version                             | Operating System | Description             | MD5 Sum                          | File Size | GPG |
|-------------|-------------------------------------|------------------|-------------------------|----------------------------------|-----------|-----|
|             | Gzipped source tarball              | Source release   |                         | bcd9f22cf531efc6f06ca6b9b2919bd4 | 23277790  | SIG |
|             | XZ compressed source tarball        | Source release   |                         | 389d3ed26b4d97c741d9e5423da1f43b | 17389636  | SIG |
| Cliquez ici | macOS 64-bit installer              | Mac OS X         | for OS X 10.9 and later | 4b544fc0ac8c3cffdb67dede23ddb79e | 29305353  | SIG |
|             | Windows help file                   | Windows          |                         | 1094c8d9438ad1adc263ca57ceb3b927 | 8186795   | SIG |
|             | Windows x86-64 embeddable zip file  | Windows          | for AMD64/EM64T/x64     | 60f77740b30030b22699dbd14883a4a3 | 7502379   | SIG |
| *           | Windows x86-64 executable installer | Windows          | for AMD64/EM64T/x64     | 7083fed513c3c9a4ea655211df9ade27 | 26940592  | SIG |
|             | Windows x86-64 web-based installer  | Windows          | for AMD64/EM64T/x64     | da0b17ae84d6579f8df3eb24927fd825 | 1348904   | SIG |
|             | Windows x86 embeddable zip file     | Windows          |                         | 97c6558d479dc53bf448580b66ad7c1e | 6659999   | SIG |
|             | Windows x86 executable installer    | Windows          |                         | 1e6d31c98c68c723541f0821b3c15d52 | 25875560  | SIG |
|             | Windows x86 web-based installer     | Windows          |                         | 22f68f09e533c4940fc006e035f08aa2 | 1319904   | SIG |

| Python                                                                                      |
|---------------------------------------------------------------------------------------------|
|                                                                                             |
| Ci-après des exemples qui illustrent l'utilisation de Python avec la <mark>Raspberry</mark> |
| en mode inter-actif.                                                                        |
| mode console                                                                                |
|                                                                                             |
|                                                                                             |
|                                                                                             |
|                                                                                             |
|                                                                                             |

| pi@raspberrypi~ \$: python3 (lancement de l'inter<br>infos sur la version Python 3.1.1+ | rpréteur)                                  |
|-----------------------------------------------------------------------------------------|--------------------------------------------|
| >>> 5+2<br>7 #résultat 1                                                                | # instruction 1                            |
| >>> print (' Bonjour ')                                                                 | # instruction 2                            |
| Bonjour                                                                                 | # résultat 2                               |
| >>> phrase="passage de minuscule en majuscule"                                          | # instruction 3                            |
| >>> print (phrase.upper)                                                                | # utilisation de la méthode upper 4        |
| PASSAGE DE MINUSCULE EN MAJUSCULE                                                       | # résultat 3,4                             |
| >>> <b>from</b> math <b>import</b> pi                                                   | # appel de la fct pi dans la biblio math 5 |
| >>>rayon=2 Exemple code 'Objet'                                                         | # instruction 6                            |
| >>> print ("La surface du cercle = ", pi * rayon**2)                                    | # instruction 7                            |
| La surface du cercle = 12.566                                                           | # resultat 5,6,7                           |
|                                                                                         |                                            |

## Python est un logiciel adapté aux débutants et qui comporte de nombreuses applications

Nota: Toute la documentation sur Python est accessible en ligne.

https://www.python.org/doc/

Le mode interactif est limité à une suite d'instructions mais n'est <u>pas adapté</u> pour des <u>programmes plus complexes</u> et de taille importante.

Passage en mode script avec l'IDE

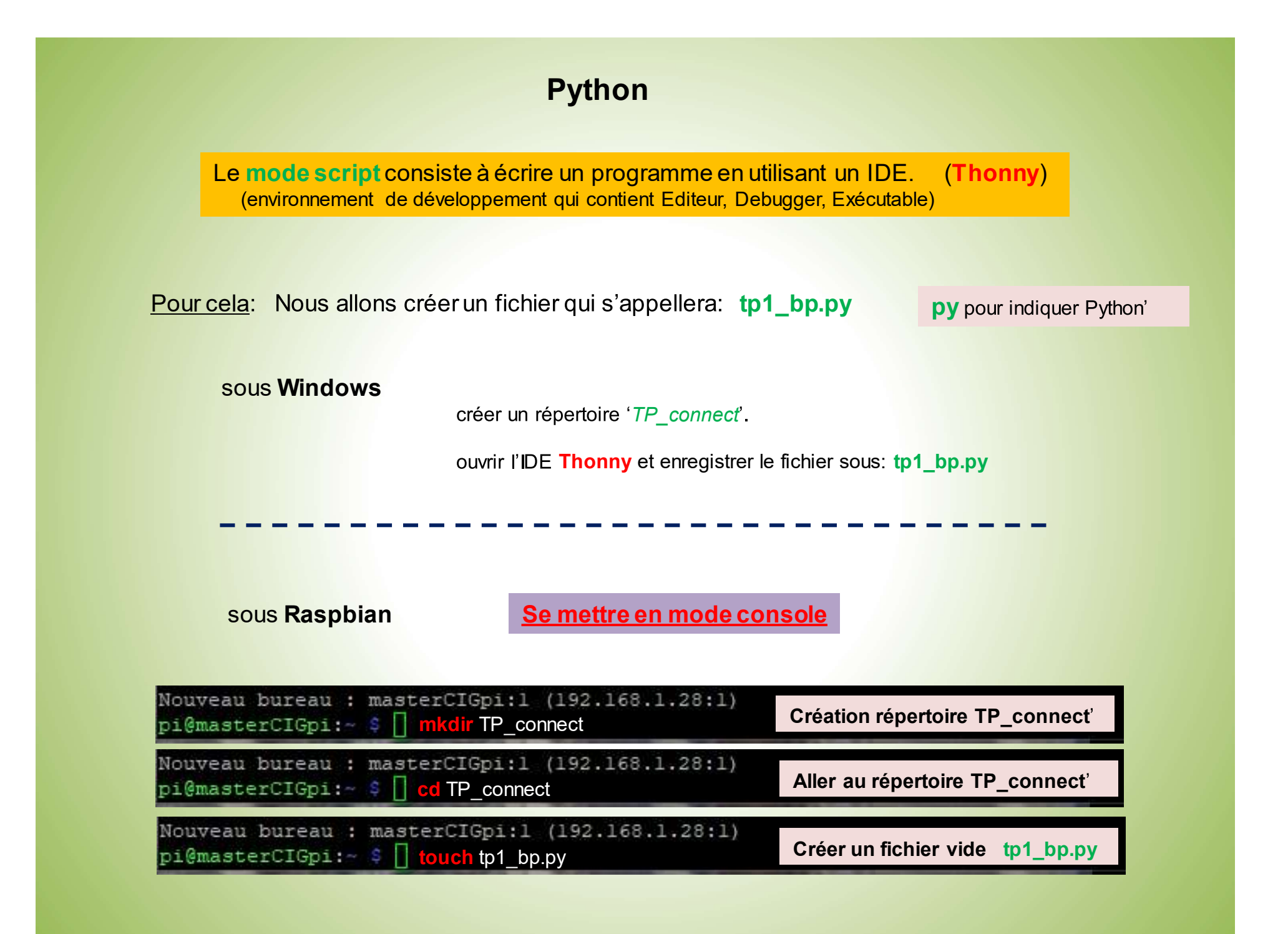

Se mettre en mode graphique en ouvrant l'IDE Thonny

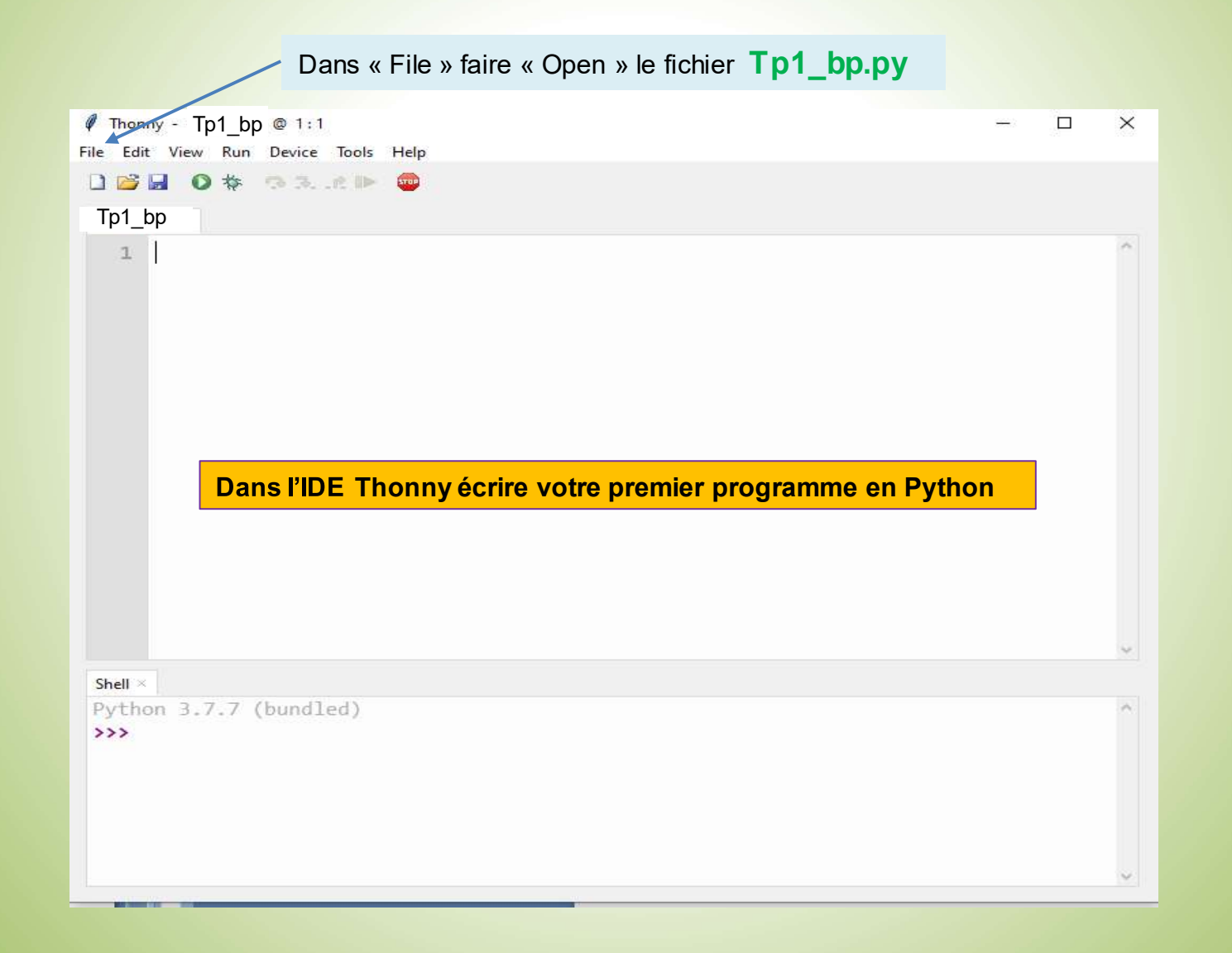

# Glossaire

| Sigle |                                    |
|-------|------------------------------------|
| IDE   | Integrated Development Environment |
|       |                                    |

## 1. But

Un IDE est un Environnement de Développement Intégré qui propose un ensemble d'outils spécifiques dédiés aux travaux de la programmation.

L'IDE « Thonny » a été conçu pour les programmeurs débutants qui désirent apprendre le langage **Python** Cet outil intégre son propre interpréteur Python 3.6

## 2. Télécharger Thonny

A: aller sur le site:

https://thonny.org

https://github.com/thonny/thonny/releases/download/v3.2.7/thonny-3.2.7.exe

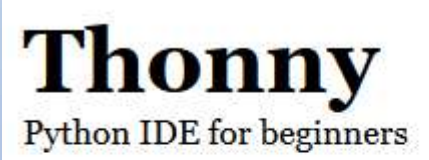

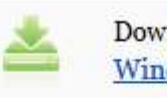

Download version 3.2.7 for Windows • Mac • Linux

NB! Windows installer is signed with new identity and you may receive a warning dialog from Defender until it gains more reputation.

```
Just click "More info" and 
"Run anyway".
```

### **B:** Choisir la version désirée:

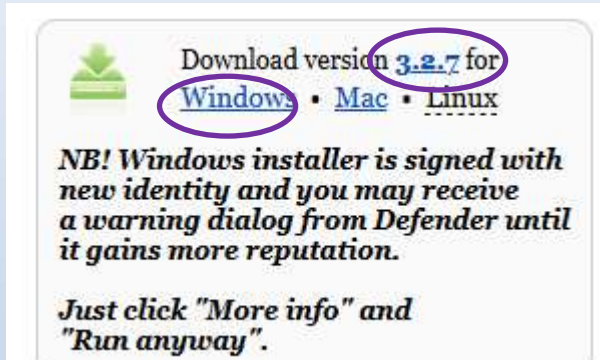

C: Télécharger la version choisie:

| Nom                | Modifié le       | Туре        | Taille    |
|--------------------|------------------|-------------|-----------|
| 🕲 thonny-3.2.7.exe | 17/08/2020 11:07 | Application | 14 813 Ko |

### D: Installation de l'IDE sous Windows

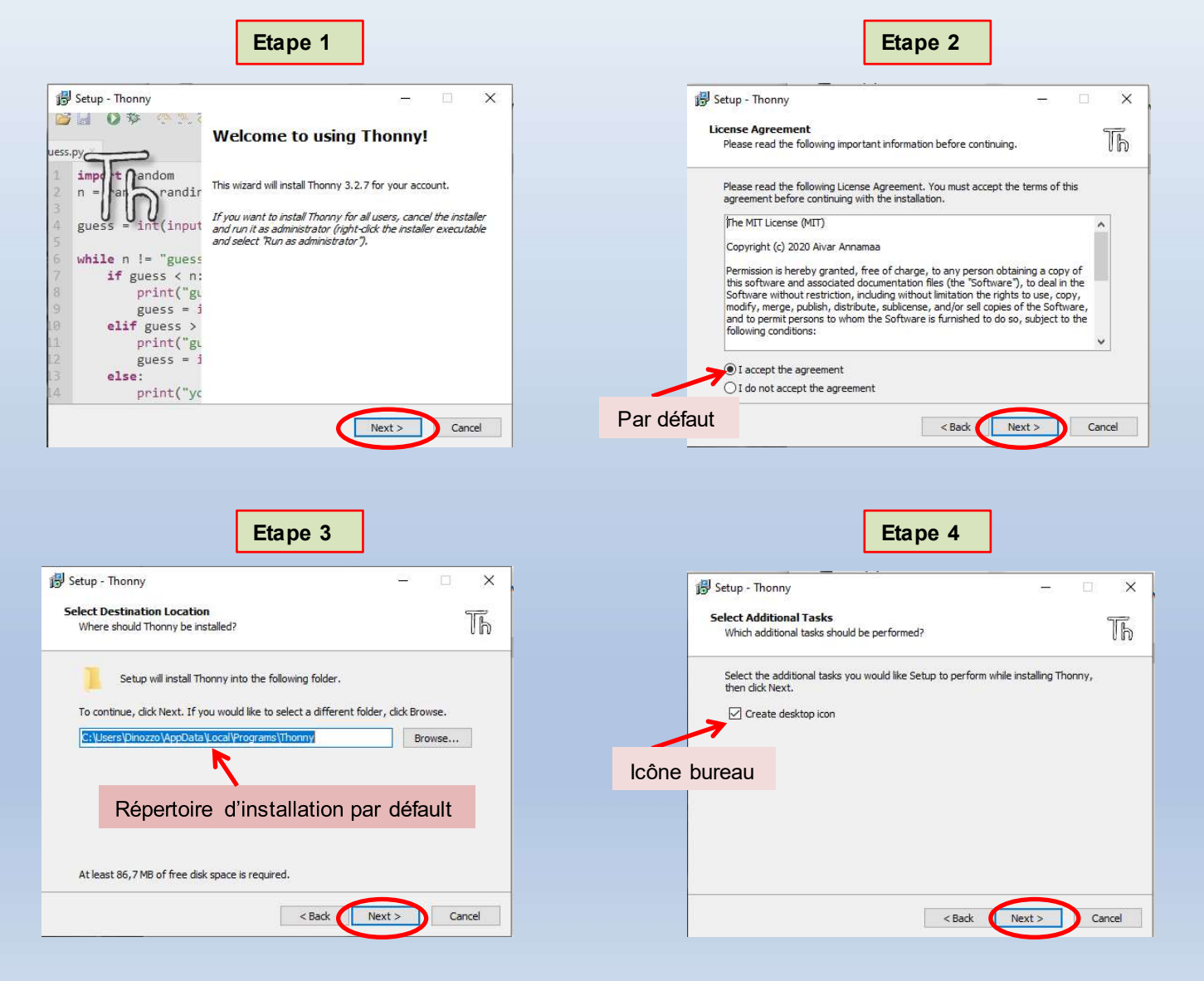

#### **IDE** Thonny Etape 7 Etape 5 Etape 6 🛃 Setup - Thonny B Setup - Thonny × \_\_\_\_ 🔂 Setup - Thonny × 📴 🔛 🔘 🅸 😷 🚬 🖗 **Ready to Install** Th Installing Great success! Th Setup is now ready to begin installing Thonny on your computer. Please wait while Setup installs Thonny on your computer. uess.py Thonny is now installed. Run it via shortcut or right-click a \*.py tnandom impo file and select "Edit with Thonny". Compiling standard library... (takes a while) Click Install to continue with the installation, or click Back if you want to review or randir n = har 0 change any settings. = int(input Destination location: guess C:\Users\Dinozzo\AppData\Local\Programs\Thonny Additional tasks while n != "guess Create desktop icon if guess < n: print("gu Attendre installation guess = j Every great developer you know got there by solving problems they were unqualified to solve elif guess > Répertoire d'installation until they actually did it. print("gu guess = i – Patrick McKenzie else: 3 Cancel print("yc Install Finish < Back Cancel

3. Ouvrir l'IDE Thonny

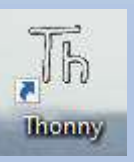

#### « Disque local (C:) > Utilisateurs > Dinozzo > AppData > Local > Programs > Thonny Nom Modifié le Туре Taille DLLs 17/08/2020 11:24 Dossier de fichiers include 17/08/2020 11:24 Dossier de fichiers Lib 17/08/2020 11:25 Dossier de fichiers libs 17/08/2020 11:25 Dossier de fichiers Dossier de fichiers licenses 17/08/2020 11:25 Scripts 17/08/2020 11:25 Dossier de fichiers tcl 17/08/2020 11:25 Dossier de fichiers api-ms-win-core-file-I1-2-0.dll 06/01/2019 19:44 Extension de l'app... 12 Ko api-ms-win-core-file-I2-1-0.dll 06/01/2019 19:44 Extension de l'app... 12 Ko api-ms-win-core-localization-I1-2-0.dll 06/01/2019 19:44 Extension de l'app... 14 Ko api-ms-win-core-processthreads-I1-1-1.dll 06/01/2019 19:44 Extension de l'app... 12 Ko api-ms-win-core-synch-I1-2-0.dll 12 Ko 06/01/2019 19:44 Extension de l'app... api-ms-win-core-timezone-I1-1-0.dll 06/01/2019 19:44 Extension de l'app... 12 Ko api-ms-win-core-xstate-I2-1-0.dll 12 Ko 06/01/2019 19:44 Extension de l'app... api-ms-win-crt-conio-I1-1-0.dll 06/01/2019 19:44 Extension de l'app... 13 Ko api-ms-win-crt-convert-I1-1-0.dll 06/01/2019 19:44 Extension de l'app... 16 Ko api-ms-win-crt-environment-I1-1-0.dll 06/01/2019 19:44 Extension de l'app... 12 Ko api-ms-win-crt-filesystem-I1-1-0.dll 06/01/2019 19:44 Extension de l'app... 14 Ko api-ms-win-crt-heap-I1-1-0.dll 13 Ko 06/01/2019 19:44 Extension de l'app... api-ms-win-crt-locale-I1-1-0.dll 06/01/2019 19:44 Extension de l'app... 12 Ko api-ms-win-crt-math-I1-1-0.dll 22 Ko 06/01/2019 19:44 Extension de l'app... api-ms-win-crt-multibyte-I1-1-0.dll 06/01/2019 19:44 Extension de l'app... 20 Ko api-ms-win-crt-private-I1-1-0.dll 06/01/2019 19:44 Extension de l'app... 65 Ko api-ms-win-crt-process-I1-1-0.dll 13 Ko 06/01/2019 19:44 Extension de l'app... api-ms-win-crt-runtime-I1-1-0.dll 06/01/2019 19:44 Extension de l'app... 16 Ko api-ms-win-crt-stdio-I1-1-0.dll 18 Ko 06/01/2019 19:44 Extension de l'app... api-ms-win-crt-string-I1-1-0.dll 18 Ko 06/01/2019 19:44 Extension de l'app... api-ms-win-crt-time-I1-1-0.dll 06/01/2019 19:44 Extension de l'app... 14 Ko api-ms-win-crt-utility-I1-1-0.dll 06/01/2019 19:44 Extension de l'app... 12 Ko api-ms-win-eventing-provider-I1-1-0.dll 12 Ko 06/01/2019 19:44 Extension de l'app... CHANGELOG.rst 29/01/2020 22:01 Fichier RST 44 Ko CREDITS.rst 09/03/2020 18:39 Fichier RST 4 Ko LICENSE.txt 02/01/2020 08:40 Document texte 2 Ko python.exe 96 Ko 10/03/2020 08:45 Application Extension de l'app... python3.dll 10/03/2020 08:45 58 Ko python37.dll 10/03/2020 08:44 Extension de l'app... 3 361 Ko pythonw.exe Application 95 Ko 10/03/2020 08:45 README.rst 30/01/2019 22:47 Fichier RST 1 Ko Th thonny.exe 17/06/2019 07:53 Application 35 Ko thonny\_python.ini 06/01/2019 19:44 Paramètres de co... 1 Ko ucrtbase.dll 06/01/2019 19:44 Extension de l'app... 869 Ko 🕑 unins000.dat 17/08/2020 11:25 Film Vidéo CD 1 436 Ko 🔁 unins000.exe 2 484 Ko 17/08/2020 11:18 Application unins000.msg Élément Outlook 23 Ko 17/08/2020 11:25 vcruntime140.dll 10/03/2020 08:39 Extension de l'app.. 85 Ko

### E: Détails du répertoire Thonny sous Windows

## 4. Paramétrage à la 1<sup>ére</sup> ouverture de Thonny

| Th  | Language: English v<br>Initial settings: Standard<br>Bachberry Pi |                                                |   |
|-----|-------------------------------------------------------------------|------------------------------------------------|---|
| 000 | Let's go!                                                         | Choix Windows                                  | × |
|     |                                                                   |                                                |   |
|     |                                                                   | Shell ×<br>Dublem 2.7.7. (hundlad)             | ~ |
|     |                                                                   | <pre>Python 3.7.7 (bundled) &gt;&gt;&gt;</pre> | ~ |

## 5. Fenêtre de travail Thonny

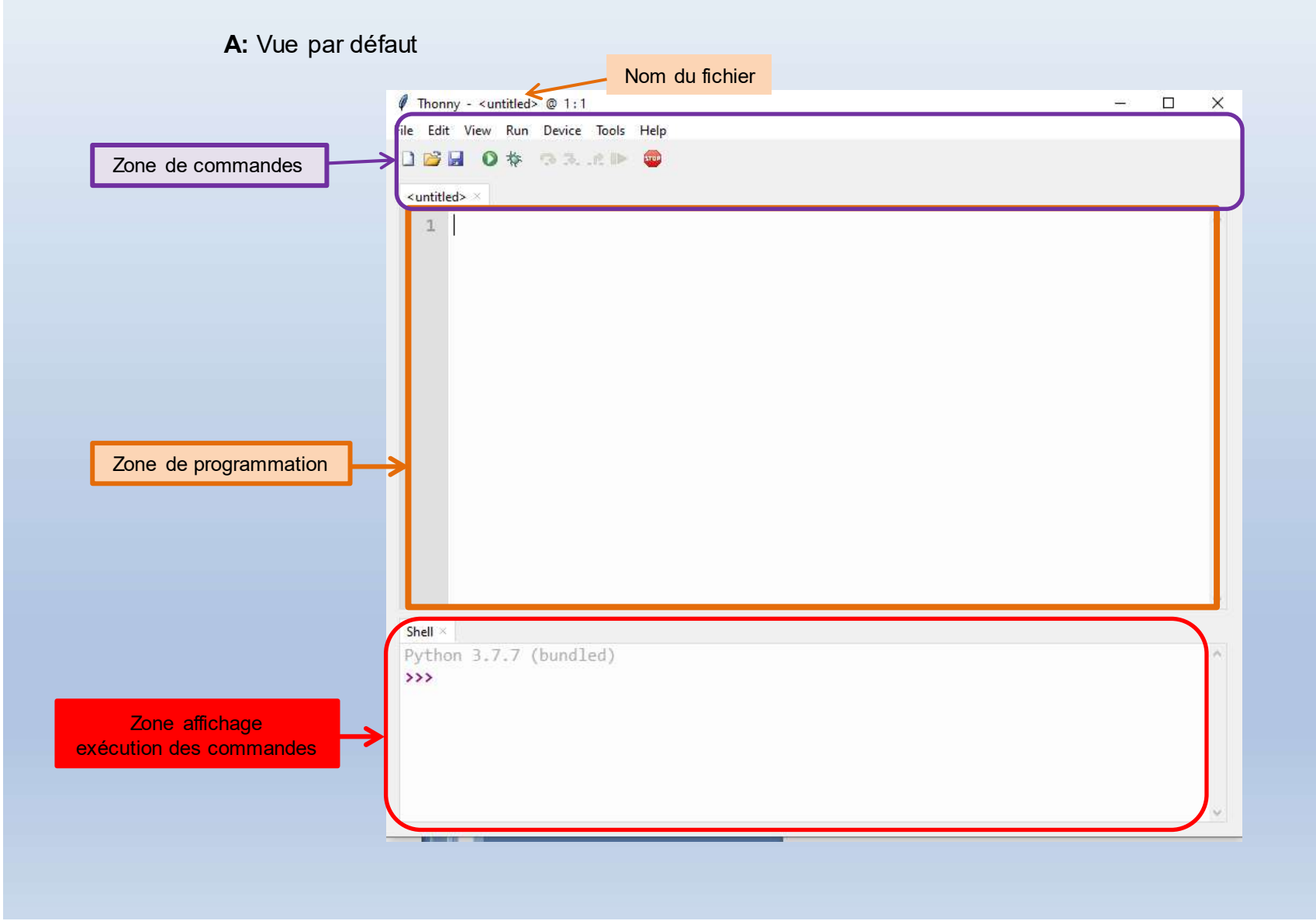

### **B:** Vue personnalisée

### Pour personnaliser la vue de travail, il faut cocher les items désirés

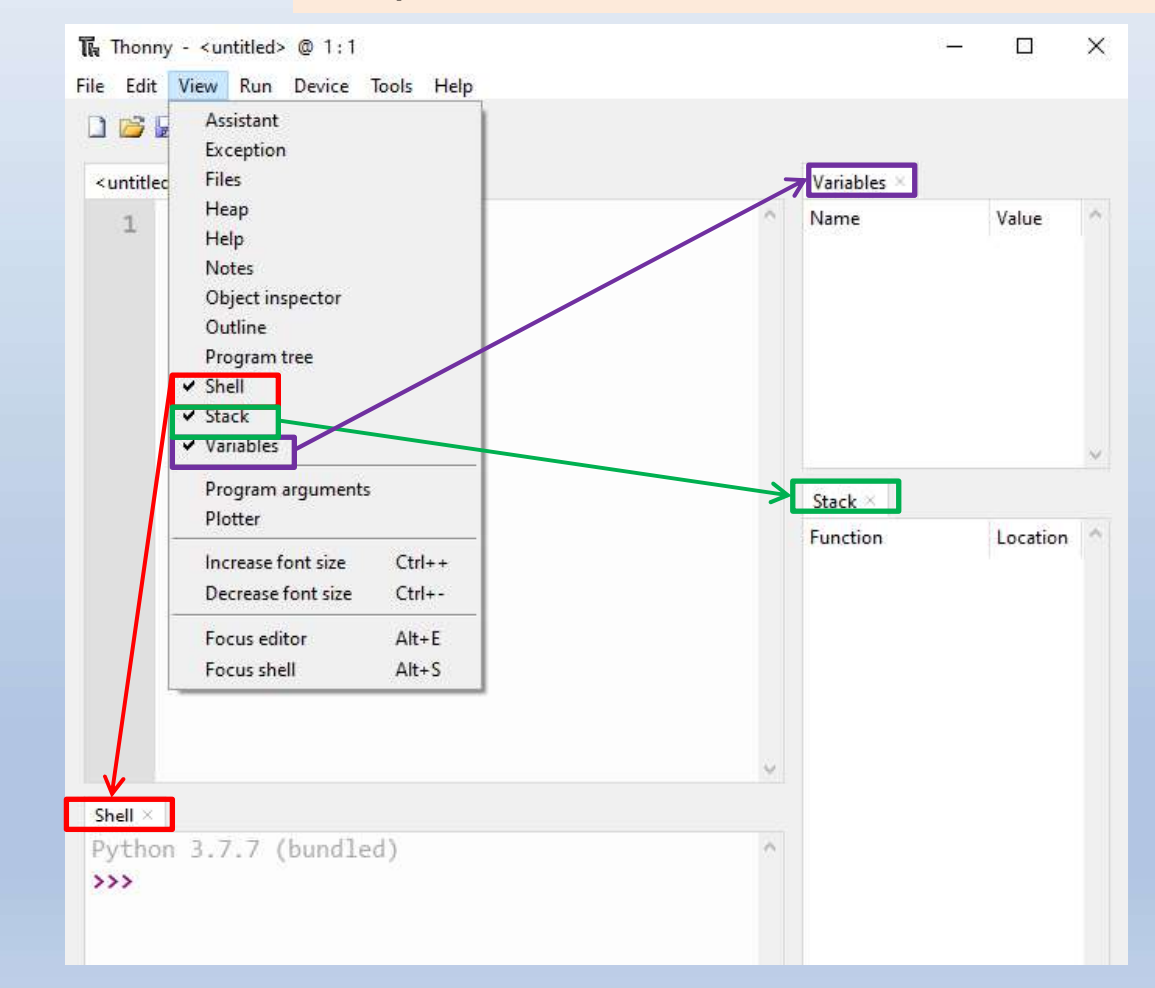

## 6. Paramétrage de l'IDE

| File Edit View Run Device | Tools Help                                                                           |                                                                                                    |
|---------------------------|--------------------------------------------------------------------------------------|----------------------------------------------------------------------------------------------------|
|                           | Manage packages<br>Ø Open system shell                                               |                                                                                                    |
| apprendre_thonny.py ×     | Open Thonny program folder<br>Open Thonny data folder                                | The Thonny options Paramétrage Général                                                                      |
| 2<br>3<br>4<br>5          | Install MicroPython to ESP8266/ESP32<br>Erase ESP8266/ESP32 flash<br>Manage plug-ins | General Interpreter Editor Theme & Font Run & Debug Terminal Shell Assistant                                |
| 6                         | Options                                                                              | Log program usage events     Reopen all files from previous session                                         |
|                           |                                                                                      | <ul> <li>Disable notification sound</li> <li>Debug mode (provides more detailed diagnostic logs)</li> </ul> |
|                           |                                                                                      | Language English 🗸                                                                                          |
|                           |                                                                                      | Ul mode regular V                                                                                           |
|                           |                                                                                      | Ul scaling factor default                                                                                   |
|                           |                                                                                      |                                                                                                    |
|                           |                                                                                      | NB! Kestart Thonny after changing these options!                                                            |
|                           |                                                                                      |                                                                                                    |
|                           |                                                                                      |                                                                                                    |
|                           |                                                                                      |                                                                                                    |
|                           |                                                                                      | OK Cancel                                                                                                   |

| The Thonny options                                                                                                    | Paramétrage « choix du langage » par défaut Python interne Thonny                                                                                 |
|----------------------------------------------------------------------------------------------------|----------------------------------------------------------------------------------------------------|
| General Interpreter Editor<br>Which interpreter or devi<br>The same interpreter whi<br>The same interpreter whi                                                                       | or Theme & Font Run & Debug Terminal Shell Assistant<br>ce should Thonny use for running your code?<br>ch runs Thonny (default)                   |
| Alternative Python 3 inte<br>CircuitPython (generic)<br>MicroPython (BBC micro<br>MicroPython (ESP32)<br>MicroPython (ESP8266)<br>MicroPython (generic)<br>A special virtual environr | rpreter or virtual environment<br>:bit)<br>nent (deprecated)                                                                                      |
|                                                                                                    | General Interpreter Editor Theme & Font Run & Debug Terminal Shell Assistant Which interpreter or device should Thonny use for running your code? |
|                                                                                                    | The same interpreter which runs Thonny (default)         Details         C:\Users\Dinozzo\AppData\Local\Programs\Thonny\python.exe                |
|                                                                                                    | OK Cancel                                                                                                    |
|                                                                                                    |                                                                                                    |

| 🕻 Thonn                  | y options                                                            |                                            | Paramétrag                             | ge de l'éditeu | r        |       |           | ×      |
|--------------------------|----------------------------------------------------------------------|--------------------------------------------|----------------------------------------|----------------|----------|-------|-----------|--------|
| General                  | Interpreter                                                          | Editor                                     | Theme & Font                           | Run & Debug    | Terminal | Shell | Assistant |        |
| Hig<br>Hig<br>Hig<br>Hig | phlight match<br>phlight local v<br>phlight parent<br>phlight syntax | iing nam<br>variables<br>theses<br>telemen | nes<br>ts                              |                |          |       |           |        |
| 🗌 Hig                    | hlight currer                                                        | it line (re                                | quires reopening                       | g the editor)  |          |       |           |        |
| ☑ Allo<br>☑ Allo         | ow code com<br>ow code com                                           | pletion                                    | with Tab-key in e<br>with Tab-key in S | ditors<br>hell |          |       |           |        |
| 🗹 Sho                    | ow line numb                                                         | ers                                        |                                        |                |          |       |           |        |
| Recom<br>(Set to         | nmended ma<br>0 to turn off                                          | ximum l<br>margin                          | ine length<br>line)                    | 0              | ~        |       |           |        |
|                          |                                                                      |                                            |                                        |                |          |       |           |        |
|                          |                                                                      |                                            |                                        |                |          |       |           |        |
|                          |                                                                      |                                            |                                        |                |          |       |           |        |
|                          |                                                                      |                                            |                                        |                |          |       |           |        |
|                          |                                                                      |                                            |                                        |                |          |       | ОК        | Cancel |

| eneral li                               | nterpret                              | er Editor                                                                                                    | Theme & F                                          | ont Ru                 | in & Debug                                 | Terminal      | Shell | Assistar | nt  |    |                                                                                                    |
|-----------------------------------------|---------------------------------------|----------------------------------------------------------------------------------------------------|----------------------------------------------------|------------------------|--------------------------------------------|---------------|-------|----------|-----|----|----------------------------------------------------------------------------------------------------|
| UI theme                                | • [\                                  | Vindows                                                                                                    |                                                    | ~                      | Editor font                                | Consolas      | 1     |          | ~   | 13 | $\sim$                                                                                                    |
| Syntax th                               | neme [                                | )efault Light                                                                                                    | i i                                                | ~                      | IO font                                    | Courier N     | lew   |          | ~   | 11 | ~                                                                                                    |
| Preview                                 |                                       |                                                                                                    |                                                    |                        |                                            |               |       |          |     |    |                                                                                                    |
| 1                                       | def                                   | foo(bar                                                                                                    | ):                                                 |                        |                                            |               |       |          |     |    | ē.                                                                                                    |
|                                         |                                       | and the second second se | /                                                  |                        |                                            |               |       |          |     |    |                                                                                                    |
| 2                                       |                                       | if bar                                                                                                    | is None                                            | : # 1                  | This is                                    | a comm        | ent   |          |     |    |                                                                                                    |
| 2<br>3                                  |                                       | <b>if</b> bar<br>pri                                                                                                    | <b>is None</b><br>nt('The                          | : # T<br>ansv          | This is<br>wer is',                        | a comm<br>33) | ent   |          |     |    |                                                                                                    |
| 2<br>3<br>4                             |                                       | <b>if</b> bar<br>pri                                                                                                    | <b>is None</b><br>nt('The                          | ansv                   | This is<br>wer is',                        | a comm<br>33) | ent   |          |     |    |                                                                                                    |
| 2<br>3<br>4<br>5                        | uncl                                  | <b>if</b> bar<br>pri<br>osed_st                                                                                                    | <b>is None</b><br>nt('The<br>ring =                | answ<br>"blah          | This is<br>wer is',<br>n, blah             | a comm<br>33) | ent   |          |     |    |                                                                                                    |
| 2<br>3<br>4<br>5                        | uncl                                  | <b>if</b> bar<br>pri<br>osed_st                                                                                                    | <b>is None</b><br>nt('The<br>ring =                | ansv<br>"blał          | This is<br>wer is',<br>n, blah             | a comm<br>33) | ent   |          |     |    |                                                                                                    |
| 2<br>3<br>4<br>5                        | uncl                                  | if bar<br>pri<br>osed_st                                                                                                    | is None<br>nt('The<br>ring =                       | ansv<br>"blat          | This is<br>wer is',<br>n, blah             | a comm<br>33) | ent   |          |     |    | 0                                                                                                    |
| 2<br>3<br>4<br>5                        | uncl<br>%Run                          | if bar<br>pri<br>osed_st<br>demo.py                                                                                                    | is None<br>nt('The<br>ring =                       | ansv<br>"blał          | This is<br>wer is',<br>n, blah             | a comm<br>33) | ent   |          |     |    | > <                                                                                                    |
| 2<br>3<br>4<br>5<br>>>> \$<br>Ent       | uncl<br>%Run<br>ter a                 | if bar<br>pri<br>osed_st<br>demo.py<br>n integ                                                                                                    | is None<br>nt('The<br>ring =                       | : # 1<br>ansv<br>"blał | This is<br>wer is',<br>n, blah             | a comm<br>33) | ent   |          |     |    | >                                                                                                    |
| 2<br>3<br>4<br>5<br>>>> 9<br>Ent<br>Val | uncl<br>%Run<br>ter a                 | <pre>if bar     pri osed_st demo.py n integ ror: in</pre>                                                                                                    | is None<br>nt('The<br>ring =<br>er: 2.5<br>valid ] | : # 1<br>ansv<br>"blah | This is<br>wer is',<br>n, blah<br>al for i | a comm<br>33) | ent   | base     | 10: |    | >                                                                                                    |
| 2<br>3<br>4<br>5<br>                    | uncl<br>%Run<br>ter a<br>LueEr<br>.5' | if bar<br>pri<br>osed_st<br>demo.py<br>n integ<br>ror: in                                                                                                    | is None<br>nt('The<br>ring =<br>valid 1            | : # 1<br>ansv<br>"blał | This is<br>wer is',<br>n, blah<br>al for i | a comm<br>33) | ent   | base     | 10: | (  | ×                                                                                                    |
| 2<br>3<br>4<br>5<br>                    | uncl<br>%Run<br>ter a<br>LueEr<br>.5' | if bar<br>pri<br>osed_st<br>demo.py<br>n integ<br>ror: in                                                                                                    | is None<br>nt('The<br>ring =<br>er: 2.5<br>valid ] | : # 1<br>ansv<br>"blah | This is<br>wer is',<br>n, blah<br>al for i | a comm<br>33) | ent   | Dase     | 10: | í  | <ul> <li></li> <li></li></ul> |

| Thonny options |               |                           | Paramétrage des fonctions « exécution et dépannage |       |  |
|----------------|---------------|---------------------------|----------------------------------------------------|-------|--|
| General        | Interpreter   | Editor                    | Theme & Font Run & Debug Terminal Shell Assistan   | t     |  |
| ⊡ Cha          | ange working  | director                  | y to script directory on Run / Debug               |       |  |
| 🗹 Sho          | ow function c | al <mark>l</mark> s (fran | nes) in separate windows                           |       |  |
| Ø Op           | en and close  | Stack vie                 | w automatically                                    |       |  |
|                | ow stepping i | nto libra                 | ries (ie. outside of main script directory)        |       |  |
| Preferr        | ed debugger   | nicer                     | (used when clicking Debug toolbar button)          |       |  |
| Birdsey        | ye port       | 7777                      | (restart Thonny after changing this)               |       |  |
|                |               |                           |                                                    |       |  |
|                |               |                           |                                                    |       |  |
|                |               |                           |                                                    |       |  |
|                |               |                           |                                                    |       |  |
|                |               |                           |                                                    |       |  |
|                |               |                           |                                                    |       |  |
|                |               |                           |                                                    |       |  |
|                |               |                           |                                                    |       |  |
|                |               |                           |                                                    |       |  |
|                |               |                           | OK OK                                              | Cance |  |

| Thonny options Parametrage du mode console                                                                                           | ×                                               | 🕞 Thonny options                                                                                                    | Paramétrage fe                                                                                                    | nêtre exécution         | 3        |
|----------------------------------------------------------------------------------------------------|-------------------------------------------------|----------------------------------------------------------------------------------------------------|----------------------------------------------------------------------------------------------------|-------------------------|----------|
| Running current script in terminal:<br>Present Python REPL after program ends<br>Keep terminal window open after Python process ends | tant                                            | Maximum numb<br>NB! Large values<br>Maximum lengt                                                                                                    | lation (supports basic ANSI-colors a<br>per of lines to keep.<br>may cause poor performance!<br>h of line fragments before squeezing | and styles, \a, \r, \b) | sistant  |
| C                                                                                                    | K Cancel                                        | nny options P                                                                                                    | aramétrage de l'assistant                                                                                                    | ×                       | OK Cance |
|                                                                                                    | Genera<br>Frien<br>O O<br>O O<br>P<br>P<br>Disa | Interpreter Editor The<br>Idly traceback level<br>Open Assistant automatically<br>open Assistant automatically<br>erform selected Pylint check<br>erform MyPy checks<br>bled checks (one id per line) | me & Font Run & Debug Terminal S<br>when program crashes with an exception<br>when it has warnings for your code<br>cs               | hel Assistant           |          |
|                                                                                                    |                                                 |                                                                                                    |                                                                                                    | ^                       |          |

## 7. Prise en main

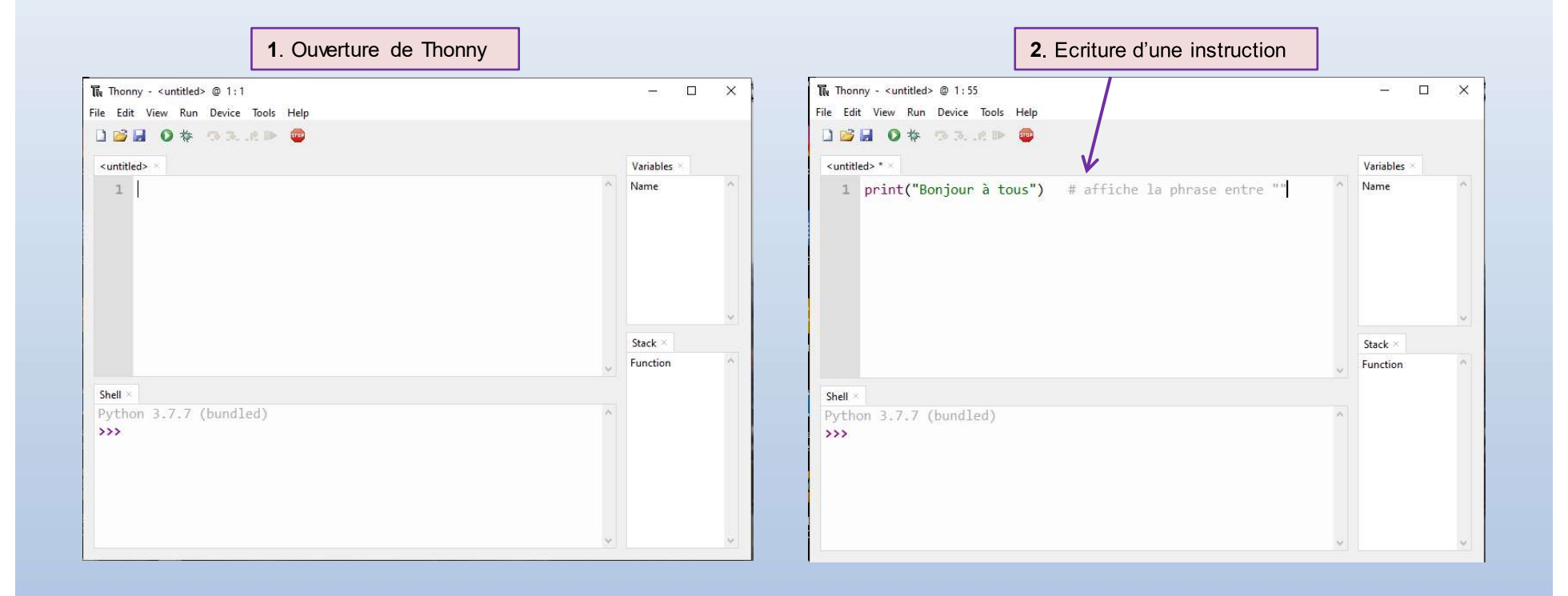

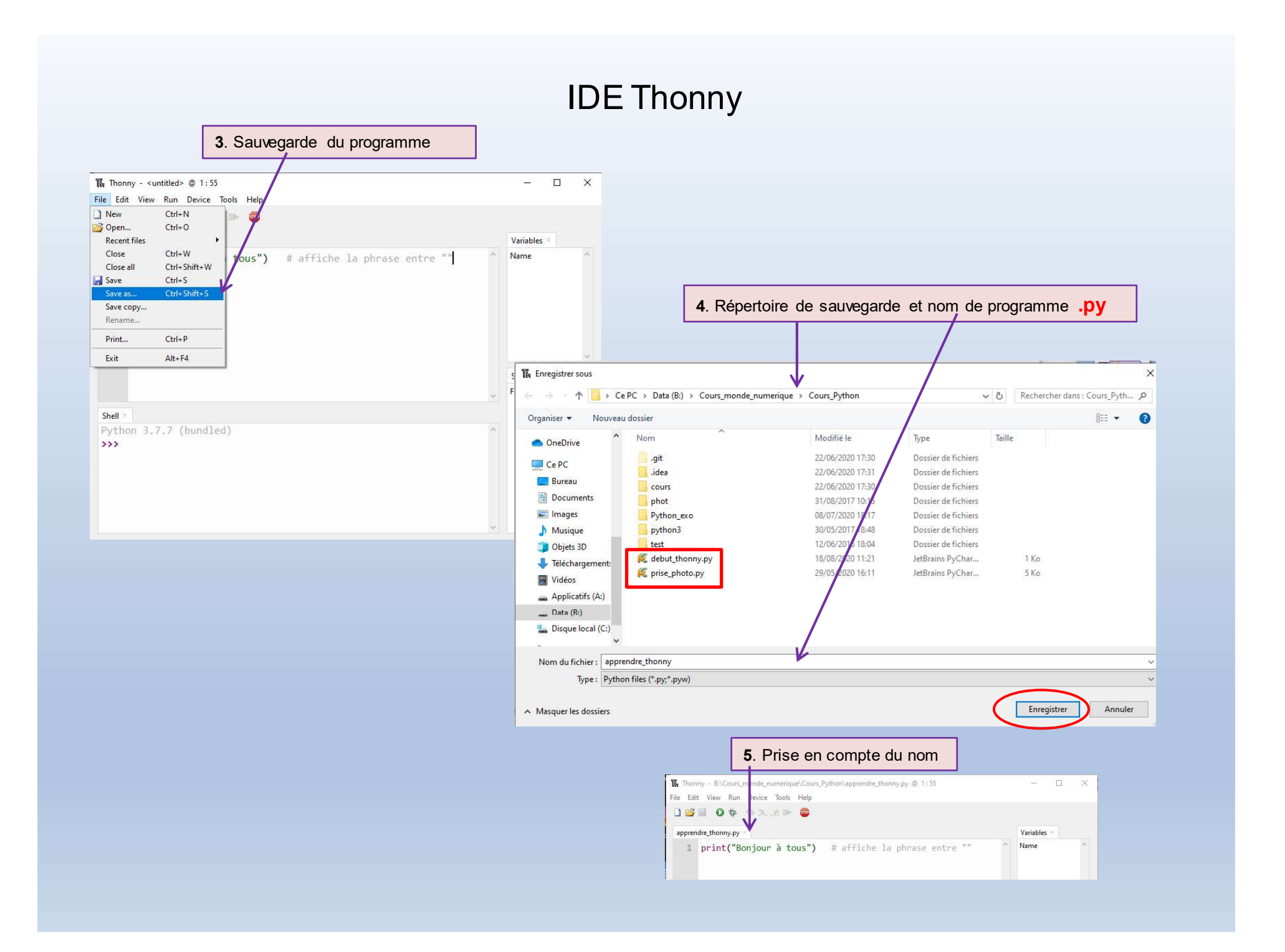

Variables

Name

Stack

Function

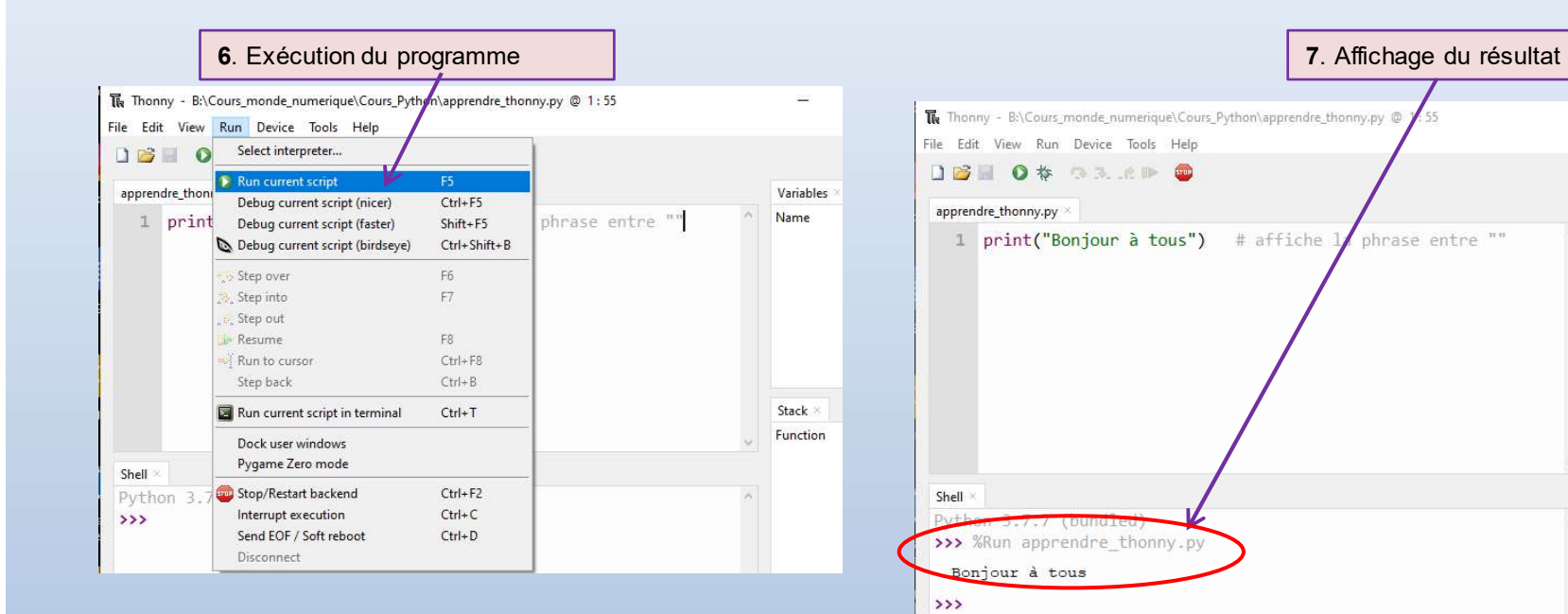

### 8. Affichage d'erreurs de programmation

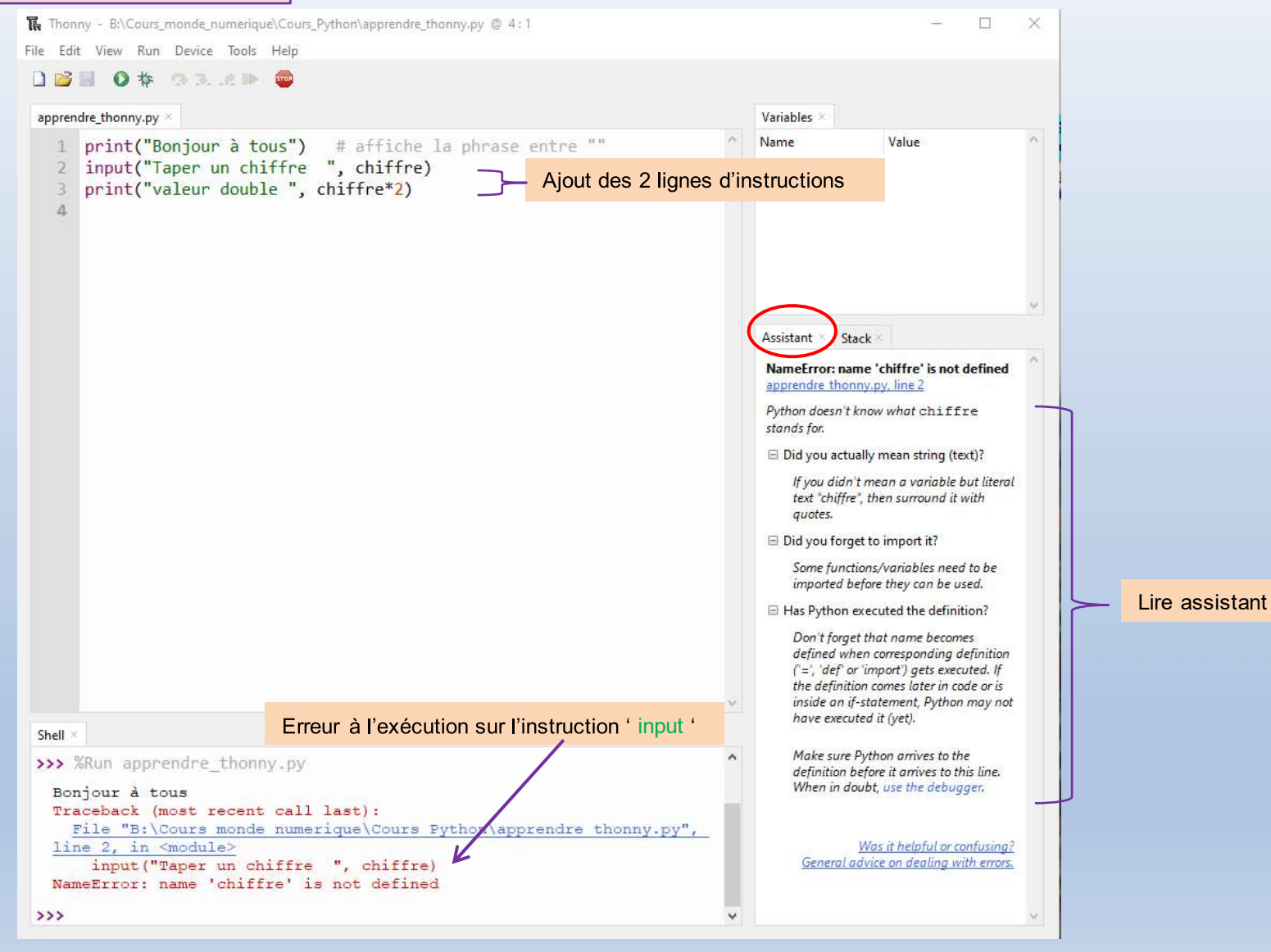

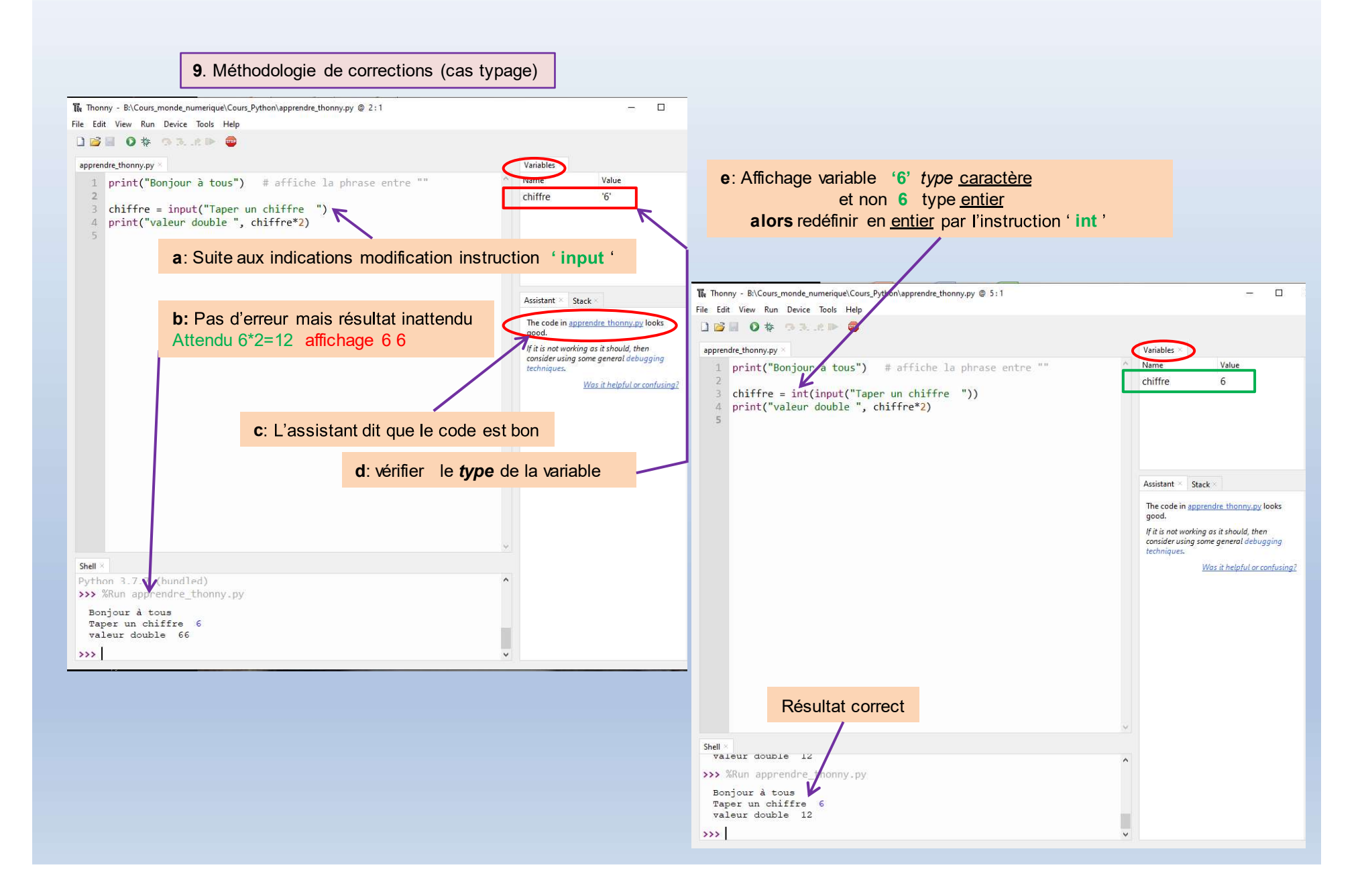

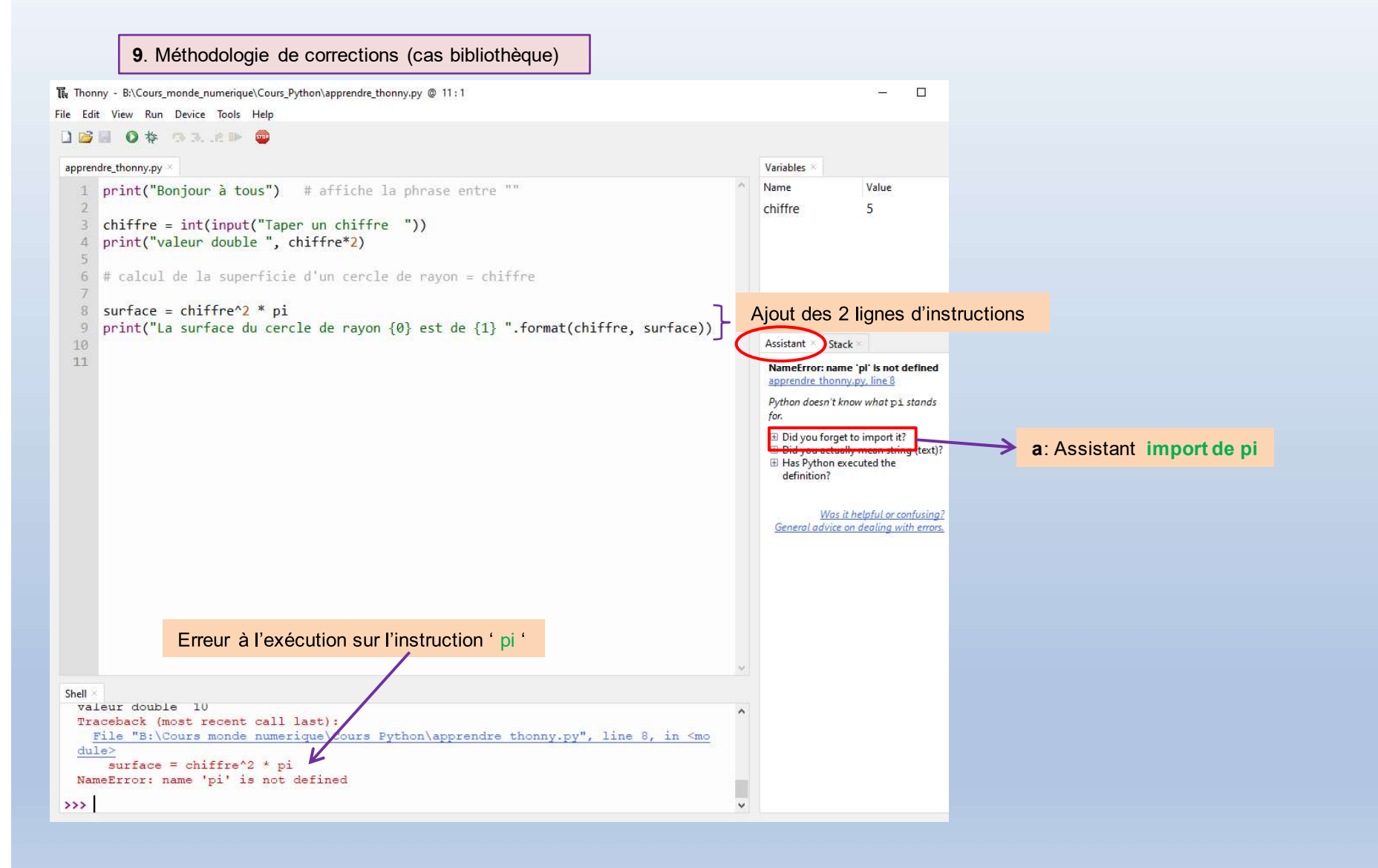

9. Méthodologie de corrections (cas bibliothèque)

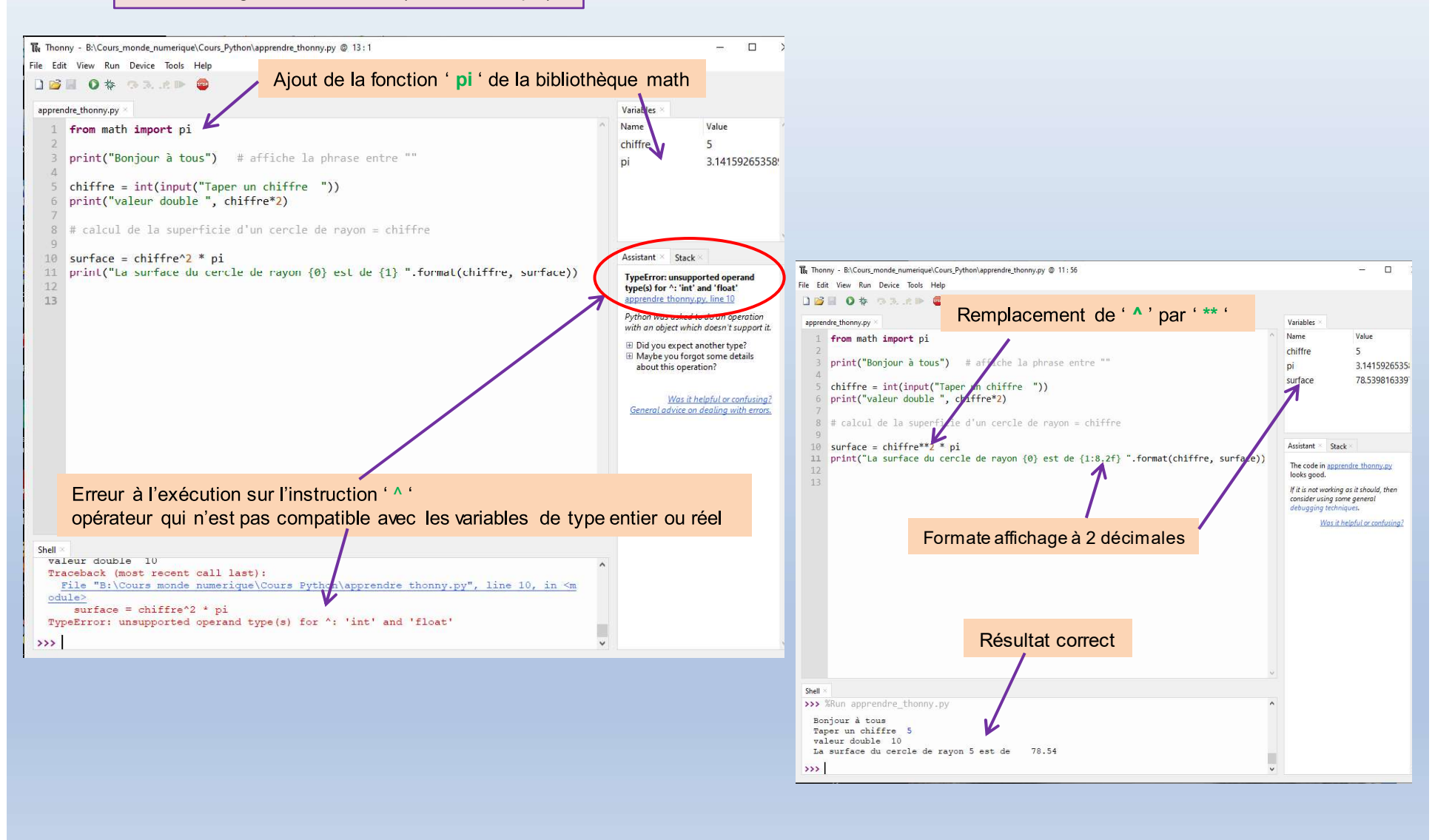

10. Exemple de programme Thonny - B:\Cours monde numerique\Cours Python\apprendre thonny.py @ 9:1 -X File Edit View Run Device Tools Help 🗋 💕 📓 🔕 🏇 👒 36. . et 🕨 🧰 apprendre\_thonny.py Variables Name Value 1 from math import pi circonference 31.4159265358979 3 coeff conversion = 9/5coeff\_conversion 1.8 4 k conversion = 32k\_conversion 32 3.14159265358979 pi 6 print("Bonjour à tous") # affiche la phrase entre "" 5 rayon 8 rayon = int(input("TEntrez un rayon ")) 78.5398163397448 surface 9 10 # calcul de la circonférence du cercle Assistant Stack 11 circonference = 2 \* rayon \* pi The code in apprendre thonny.py looks 12 print("La circonférence du cercle de rayon {0} est de {1:8.2f} ".format(rayon, circonference)) good. If it is not working as it should, then 14 # calcul de la superficie d'un cercle de rayon consider using some general debugging 15 surface = rayon\*\*2 \* pi techniques. 16 print("La surface du cercle de rayon {0} est de {1:8.2f} ".format(rayon, surface)) Was it helpful or confusing? 17 18 # conversion Farenheit Celsius 19 val far = float(input("Entrez une T<sup>o</sup> en Farenheit de -459.67 à 212 :")) 20 val cel = float((val far - k conversion) / coeff conversion) 21 print("Pour une T° de {0}Farenheit, la T° est de {1:8.2f}Celsius".format(val\_far, val\_cel)) 23 #conversion T<sup>o</sup> Celsius Farenheit 24 val cel = float(input("Entrez une T<sup>o</sup> en Celsius de -273.15 à 100 :")) 25 val far = float(val cel \* coeff conversion + k conversion) 26 print("Pour une T<sup>o</sup> de {0}Celsius, la T<sup>o</sup> est de {1:8.2f}Farenheit".format(val cel, val far)) Shell Bonjour à tous TEntrez un ravon 5 La circonférence du cercle de rayon 5 est de 31.42 La surface du cercle de rayon 5 est de 78.54 Entrez une T° en Farenheit de -459.67 à 212 :100 Pour une T° de 100.0Farenheit, la T° est de 37.78Celsius Entrez une T° en Celsius de -273.15 à 100 :37.5 Pour une T° de 37.5Celsius, la T° est de 99.50Farenheit

# Glossaire

| Sigle |                                    |
|-------|------------------------------------|
| IDE   | Integrated Development Environment |
| РС    | Personal Computer                  |